En la pantalla principal deberéis introducir el correo electrónico del socio titular (uno de lospadres) y seleccionar "¿Has olvidado la contraseña?" y asi poner la contraseña que vosotros deseéis.

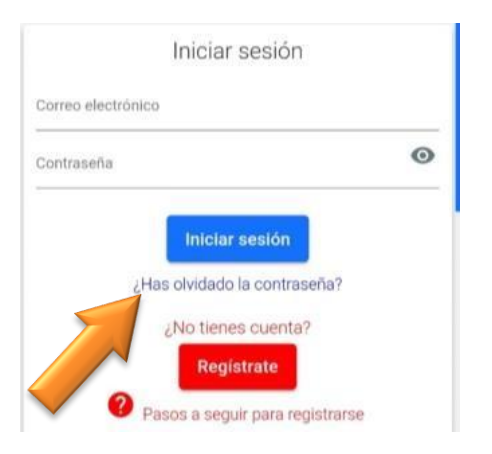

Debéis consultar vuestros datos y rellenar o modificar si tenemos datos erróneos o incompletos que tenemos en nuestra base de datos. Es importante este apartado para que queden registrados TODOS LOS HERMANOS de la unidad familiar, y que así todos puedan disfrutar de los beneficios. (si no os salen los 3 puntos, debéis cerrar la aplicación y volver a abrirla). Para ello debéis clickar en "Mis hijos" y añadir los datos del niño.

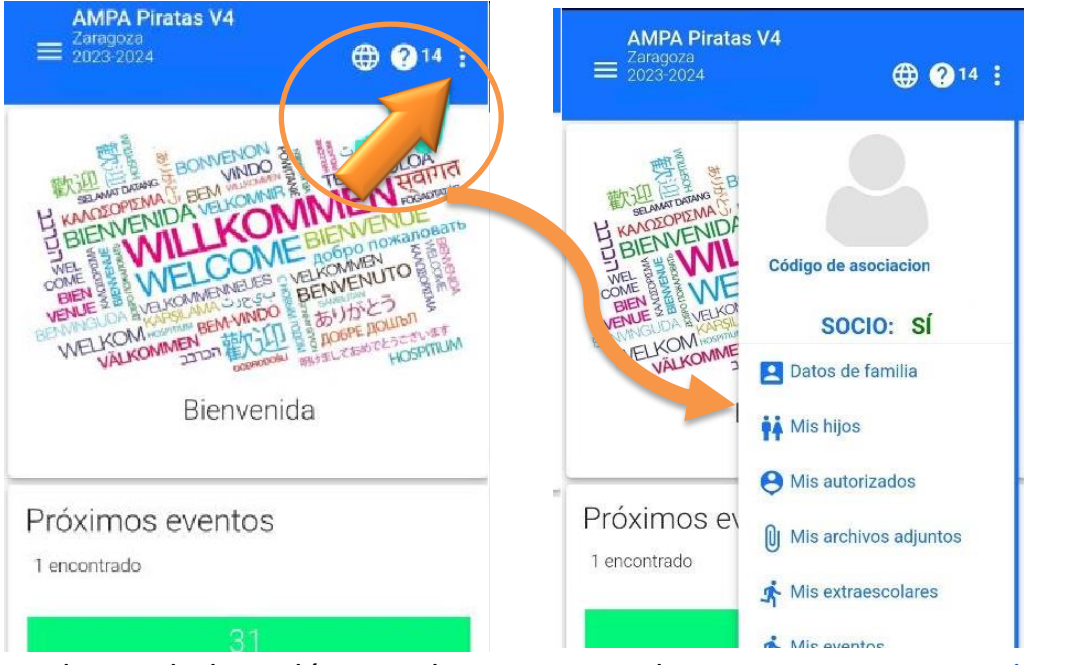

Cualquier duda podéis mandarnos un email a <u>ampapirtasv4@gmail.com</u> o whatsapp al +34 680 27 80 17.